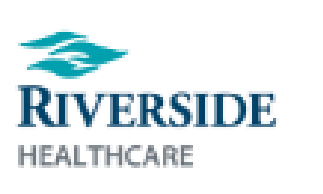

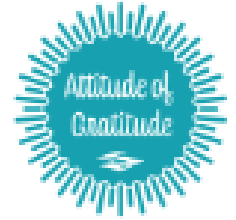

## SELECTING YEARS OF SERVICE AWARD GIFTS

- Log in to Infor by double-clicking the Infor ESS icon on your desktop: •
- Use two-factor authentication to access the website
- Select Awards & Recognition on the home page
- On the top right of your screen will display your • years of service. Click Select Reward.

select the shopping cart icon.

the item you want to your cart.

infor . ESS

Awards & Recognition Recognition

10 Years of Service

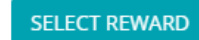

There are several categories of gifts to search through. You can save your favorites for viewing later by clicking the heart icon on the bottom right of an item. If you want to add an item to your cart, If you have saved items, you can click the heart icon on the upper right hand banner to view all saved items. From here, you can add

| 2.0 Channel 30 | " Bluetooth Soundbar |
|----------------|----------------------|
|----------------|----------------------|

Details Item No: 1376357

Once you've added an item to your cart, click the shopping cart icon • in the upper right hand corner of the banner.

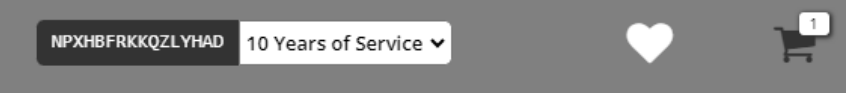

- Confirm your item in the cart and click Checkout.
- Verify and/or update your shipping address. Once finished, click Save Address.
- Name your address (Example: My Home) and click • Next.
- Verify your address appears correctly and click Yes.
- Click Next.
- Your order is now submitted and you will receive an order confirmation screen. You can also click the hyperlink to view the return policy if you need to return and/or exchange your gift.

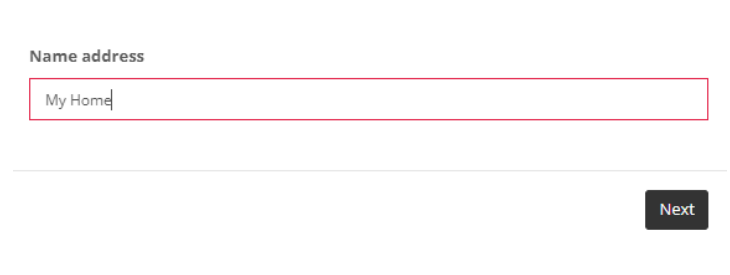

**Order Complete** 

## Thank You For Your Order!

## Order No:

You will receive an email confirmation shortly at

View Our Return Policy